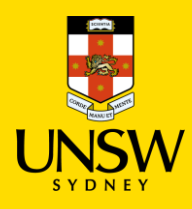

## **UNSW Stores Purchasing Procedure**

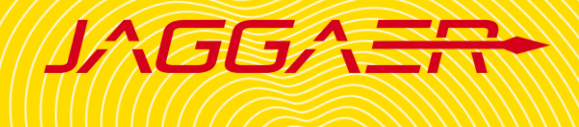

## **!IMPORTANT NOTE BEFORE PLACING AN ORDER!**

- Please do not add a UNSW Store item with a Hosted Catalogue or Type In item in the same shopping cart as it will not be processed properly.
- Hosted Catalogue and Type In item can be submitted together.
- Please contact the Finance team, if you order single item equipment > \$5000 as they are not to be raised in Jaggaer.

| Step                                                                                                    | Screenshot                                                                                                    |                                                                                                    |
|----------------------------------------------------------------------------------------------------|----------------------------------------------------------------------------------------------------|----------------------------------------------------------------------------------------------------|
| <ol> <li>In the Home page, enter the item<br/>that you wish to purchase in Source<br/>Search -&gt; Click Search.</li> <li>You can search using either:         <ul> <li>Common name</li> <li>CAS number</li> <li>Chemical formula</li> <li>Catalog number</li> </ul> </li> </ol>    | People Search   People Search   Pople Search   People Search   People Search                                                                                                    | Source Search   Search Terms   Search Terms   Search Q   Advanced Search   Search term(s) ta   Search Q   Storerooms set.   Advanced Search |
| <ul> <li>2. Search for items:</li> <li>Click Stockrooms to look for items from UNSW Stores</li> <li>Click Storerooms to look for items available at labs from your Accessible Sites (based on your organisation and location)</li> <li>Search result window will appear.</li> </ul> | JACGCA = A PROD         Image: Search and Request       Source Search       Search         ✓ 1000 Image: Stockrooms       ✓ 1 Image: Yes       ✓ 234 Image: Yes       ✓ 29 Image: Yes         Labs       Stockrooms       Storerooms       ✓ 234 Image: Yes       ✓ 29 Image: Yes         Image: Hosted       Image: Yes       Yes       Yes       ✓ 29 Image: Yes         Image: Hosted       Image: Yes       Yes       Yes       ✓ 29 Image: Yes         Image: Hosted       Yes       Yes       Yes       ✓ 29 Image: Yes       ✓ 29 Image: Yes         Image: Hosted       Yes       Yes       ✓ 29 Image: Yes       ✓ 29 Image: Yes       ✓ 29 Image: Yes       ✓ 29 Image: Yes         Image: Hosted       Yes       Yes       ✓ 29 Image: Yes       ✓ 29 Image: | Term : ethanol                                                                                                    |

| <ul> <li>3. Select items to purchase:</li> <li>Filter section allows you to filter results on different criteria (e.g. mol weight, price, suppliers).</li> <li>To add an item to shopping cart, click .</li> <li>To add an item to Favourite list, click .</li> <li>For additional information about the item, click .</li> <li>After selecting all items, go to .</li> </ul> | Image: Search and Request   Source Search   Search Term:         7.00 Image: Search and Request   Source Search   Search Term:         7.00 Image: Search and Request   Source Search   Search Term:         9.00 Image: Search and Request   Source Search   Search Term:         9.00 Image: Search and Request   Source Search   Search Term:         9.00 Image: Search and Request   Source Search   Search Term:         9.00 Image: Search and Request   Source Search   Search Term:         9.00 Image: Search and Request   Source Search   Search Term:         9.00 Image: Search and Request   Source Search   Search Term:         9.00 Image: Search and Request   Source Search   Search Term:         9.00 Image: Search and Request   Source Search   Search Term:         9.00 Image: Search and Request   Source Search   Search Term:         9.00 Image: Search and Request   Source Search   Search Term:         9.00 Image: Search and Request   Source Search and Request   Search and Request   Search and Request | acetone          acetone         ACETONE (2.5L) PLASTIC, AA008-2.5L-P (1)         ACETONE (DRUM, 2.5L) (1)         ACETONE (DRUM, 2.5L) (1) | Brand Chem-Supply Pty Ltd Australia<br>CAS # 67-64-1<br>MDL # MFCD14702474<br>Product Bar Code 154971<br>On Order<br>UNSW STORE LOWER>E8>G>Lower Campus Store>GQ21 Flam Store>Rack A>Shelf<br>Brand Chem-Supply Pty Ltd Australia<br>Product Bar Code 154872<br>In Stock<br>UNSW STORE LOWER>E8>G>Lower Campus Store>GQ21 Flam Store>Rack H>Shelf | Image: Search Q     Search Q     Note: Only choose items     that are In Stock |
|----------------------------------------------------------------------------------------------------|----------------------------------------------------------------------------------------------------|----------------------------------------------------------------------------------------------------|----------------------------------------------------------------------------------------------------|--------------------------------------------------------------------------------|
| <ul> <li>4. Check Shopping Cart</li> <li>Update Order Quantity</li> <li>Click Proceed To Checkout</li> </ul>                                                                                                    | Stockroom                                                                                                    | 10G)<br>Danger<br>2-4<br>00044635<br>C Campus Store                                                                                         | Customer Catalog # Package<br>LCS-CHEM-0008 10 G<br>Mir Part #<br>DUM-9-10<br>Product Bar Code<br>154875                                                                                                    | Crider Oty<br>True<br>47.47 AUD<br>47.47 AUD<br>Crider Oty<br>47.47 AUD        |

## 5. Checkout

Complete all mandatory fields denoted by the red asterisk \*

- **Delivery To:** Default rec ٠ location assigned to us
- Cost Centre: Choose on • centre for the shopping
- Financial Approver: Sel appropriate financial ap from your school/division searching in the dropdo
- Click Submit •

6. Next steps

UNSW Stores orders will not be processed to Finance s

Submit »

Cart Name To00185726

Search and Request | Shopping Cart | Checkout

• Payment for UNSW Stores orders will be processed via journal transfer end of each month. No invoice is generated, and no notice is given to confirm the charge has been processed.

🚆 🗑 🔍 🌪 🔮 🚞 🙆

After a stockroom admin picks • up your order, an email will be sent to notify if your order has been fulfilled/cancelled.

cart has been submitted.

confirming that your shopping

Go to the Store/lab location to • pick up your order.

| <ul> <li>Delivery To: Default receiving<br/>location assigned to user profile</li> <li>Cost Centre: Choose one cost<br/>centre for the shopping cart</li> <li>Financial Approver: Select an<br/>appropriate financial approver<br/>from your school/division by<br/>searching in the dropdown list</li> <li>Click Submit</li> </ul> | Recipient *      Linh To (s272228@adunow.edu.au)  Slipping Normal Project  Financial Approver *  Financial Approver *  Manual Intervention Reason | Deliver To * UNSW STORE LOWER+S& G>Lower Campus Store Cost Center * SAFETY-GP001-HO_PROJECT Keservation V None | ۹<br>۲<br>۲<br>۲<br>۲ |  |  |  |
|----------------------------------------------------------------------------------------------------|----------------------------------------------------------------------------------------------------|----------------------------------------------------------------------------------------------------|-----------------------|--|--|--|
|                                                                                                    |                                                                                                    |                                                                                                    |                       |  |  |  |
| <b>le</b> >                                                                                                    | ext steps Note:                                                                                                    |                                                                                                    |                       |  |  |  |
| •                                                                                                    | You will receive an email                                                                                                    | <ul> <li>UNSW Stores orders will not be processed to Finance system.</li> </ul>                                |                       |  |  |  |